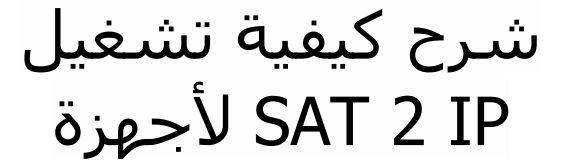

Technostar Derby Technostar Derby 2

ملاحظة مهمة : للاستفادة من هده الخاصية على جهازك ، يجب أن يكون اشتراك Apollo ساري المفعول .

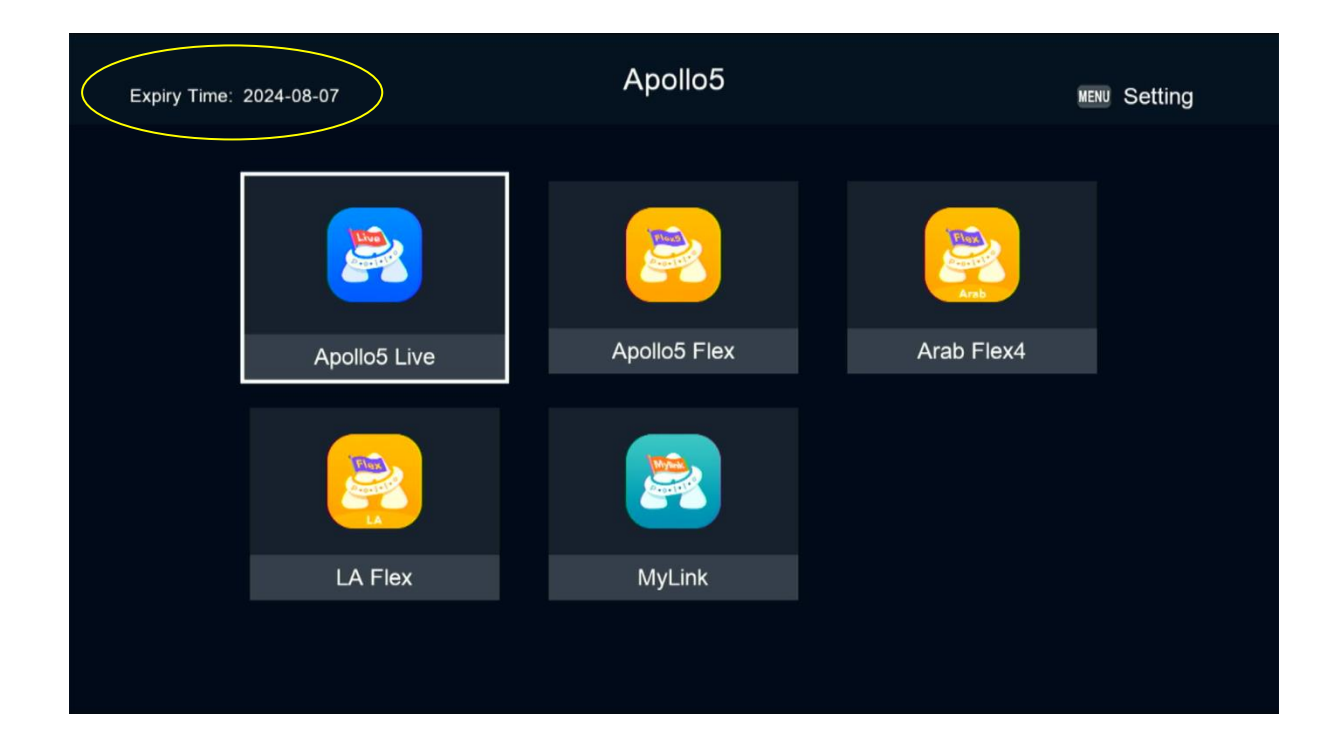

1) قم بتوصيل جهازك بالإنترنت ، تم اضغط على زر Menu لدخول إلى الواجهة الرئيسية

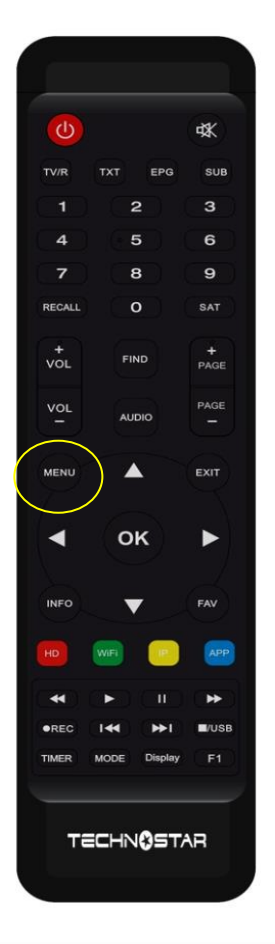

### 2) إدهب إلى'**Paramètre**

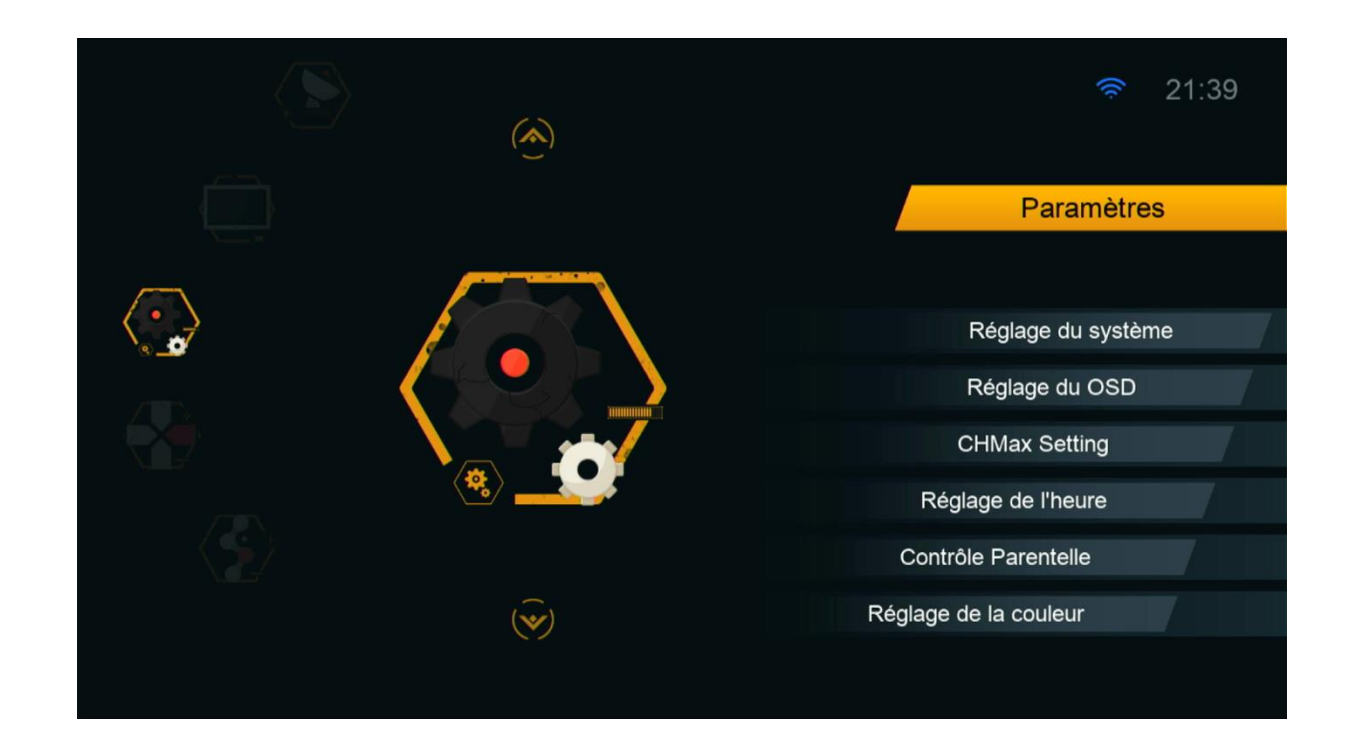

#### ' Réglage du Système 'نصنغط على) (3

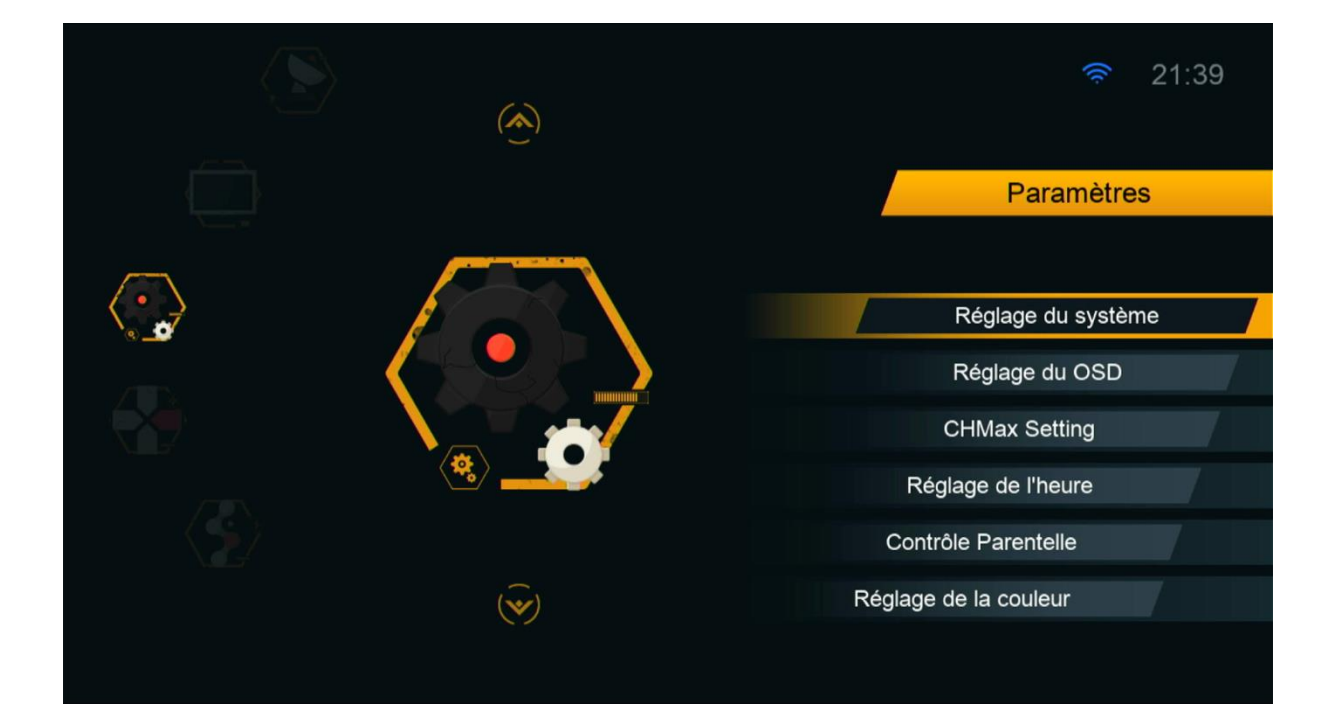

#### 4) تأكد من أن خاصية DVB To IPTV مفعلة

|   | Régla                                                             | ge du système                            |          |  |
|---|-------------------------------------------------------------------|------------------------------------------|----------|--|
| _ | Load M3U file mode<br>Network auto update                         | Arrêt<br>Arrêt                           |          |  |
| L | DVB to IPTV Resolution<br>Activer X-Timeshift<br>BISS auto update | Allumer<br>Automatique<br>Arrêt<br>Arrêt | <b>,</b> |  |
|   | Delay<br>DLNA background service                                  | Arrêt<br>Allumer                         |          |  |
|   | Changer les parametres                                            | ♦ Program Error                          | Sortir   |  |
|   |                                                                   |                                          |          |  |

## 5) اختر جودة الصورة التي تريد أو اتركها أوتوماتيك

|             |                     | Réglage du sy          | stème           |        | 4 |
|-------------|---------------------|------------------------|-----------------|--------|---|
|             | Load M3U file mode  |                        | Arrêt           |        |   |
| DVB to IPTV |                     |                        | Allumer         |        |   |
|             | DVB to IPTV Reso    | ution                  | Automatique     | ► I    |   |
|             | Activer X-Timeshift |                        | Arrêt           |        |   |
|             | BISS auto update    |                        | Arrêt           |        |   |
|             | Delay               |                        | Arrêt           |        |   |
|             | DLNA background     | service                | Allumer         |        |   |
|             |                     |                        |                 |        |   |
|             |                     |                        |                 |        |   |
|             | ок Liste Pop-up     | Changer les parametres | ♦ Program Error | Sortir |   |

# الآن ما عليك سوى الاستمتاع بمشاهدة قنواتك المفضلة على الأقمار SAT 2 IP الصناعية بخاصية

| 73:59 Toutes les d                                | chaines                           |                                 |
|---------------------------------------------------|-----------------------------------|---------------------------------|
| 0201 beIN 4K                                      | \$ HD                             |                                 |
| 0202 belN SPORTS 1                                | \$ HD                             | A CONTRACTOR OF THE STORE STORE |
| 0203 beIN SPORTS 2                                | \$ HD                             |                                 |
| 0204 beIN SPORTS 3                                | \$ HD                             |                                 |
| 0205 beIN SPORTS 4                                | \$ HD                             |                                 |
| 0206 beIN SPORTS 5                                | \$ HD                             |                                 |
| 0207 beIN SPORTS 6                                | \$ HD                             |                                 |
| 0208 beIN SPORTS 7                                | \$ HD                             |                                 |
| Nilesat 11054 , H , 2<br>S2102 V461 A463          | 7500 , Automatique<br>beIN SPORTS | Batalle                         |
| <ul> <li>Trier par Chaines</li> <li>A7</li> </ul> | TP     Editer                     |                                 |
| FAV Type                                          | [FIND] Trouver                    |                                 |

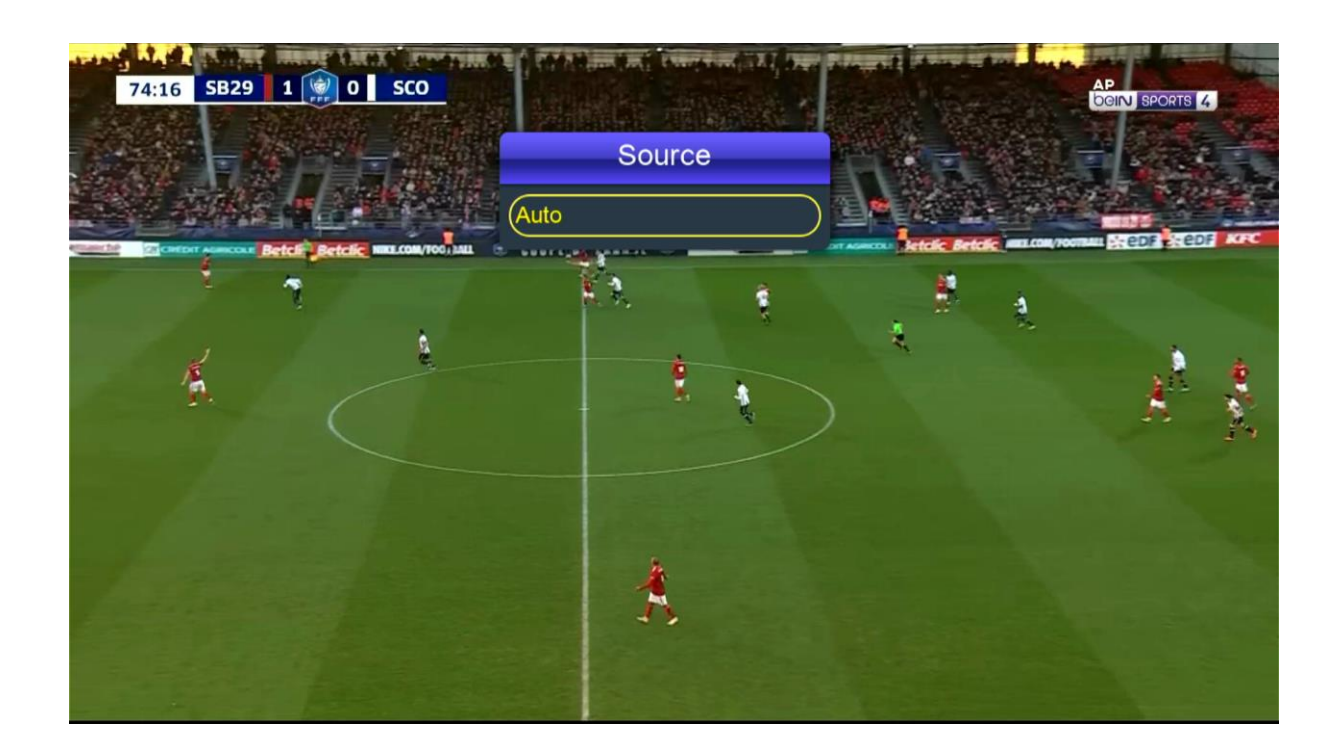

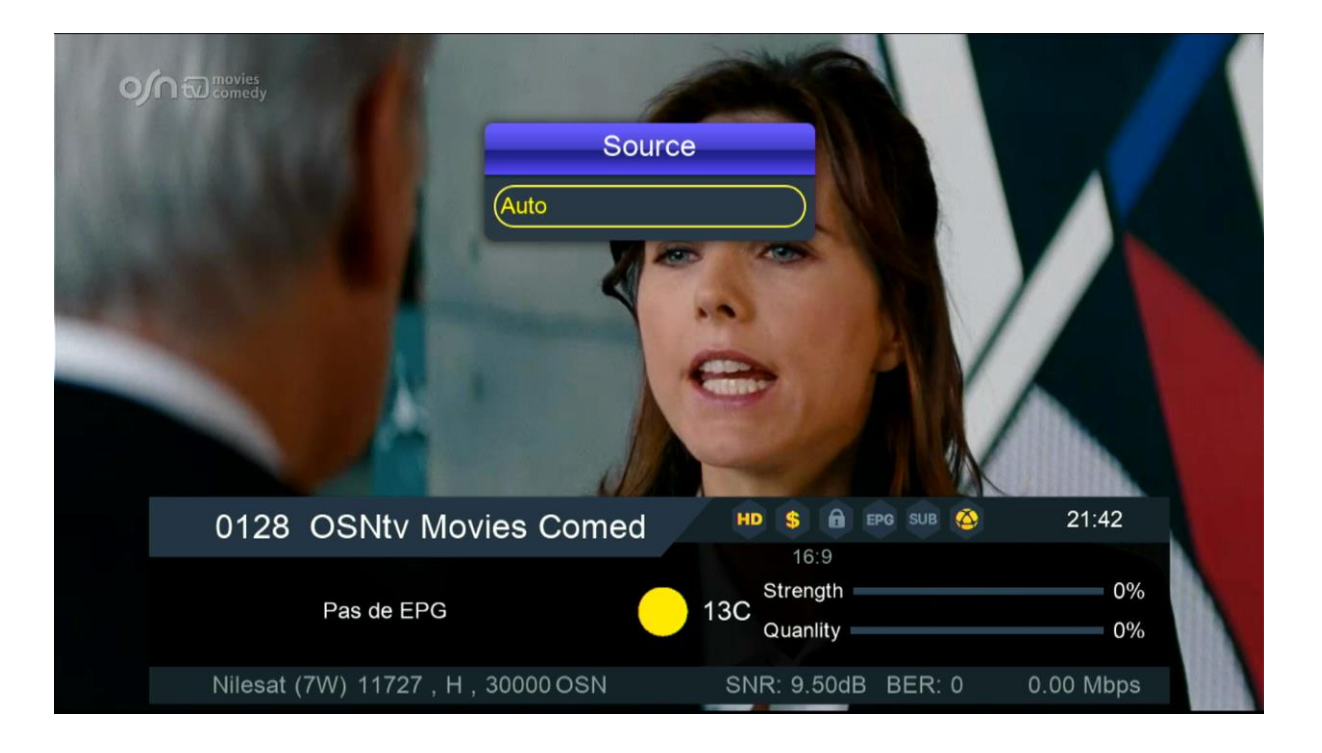

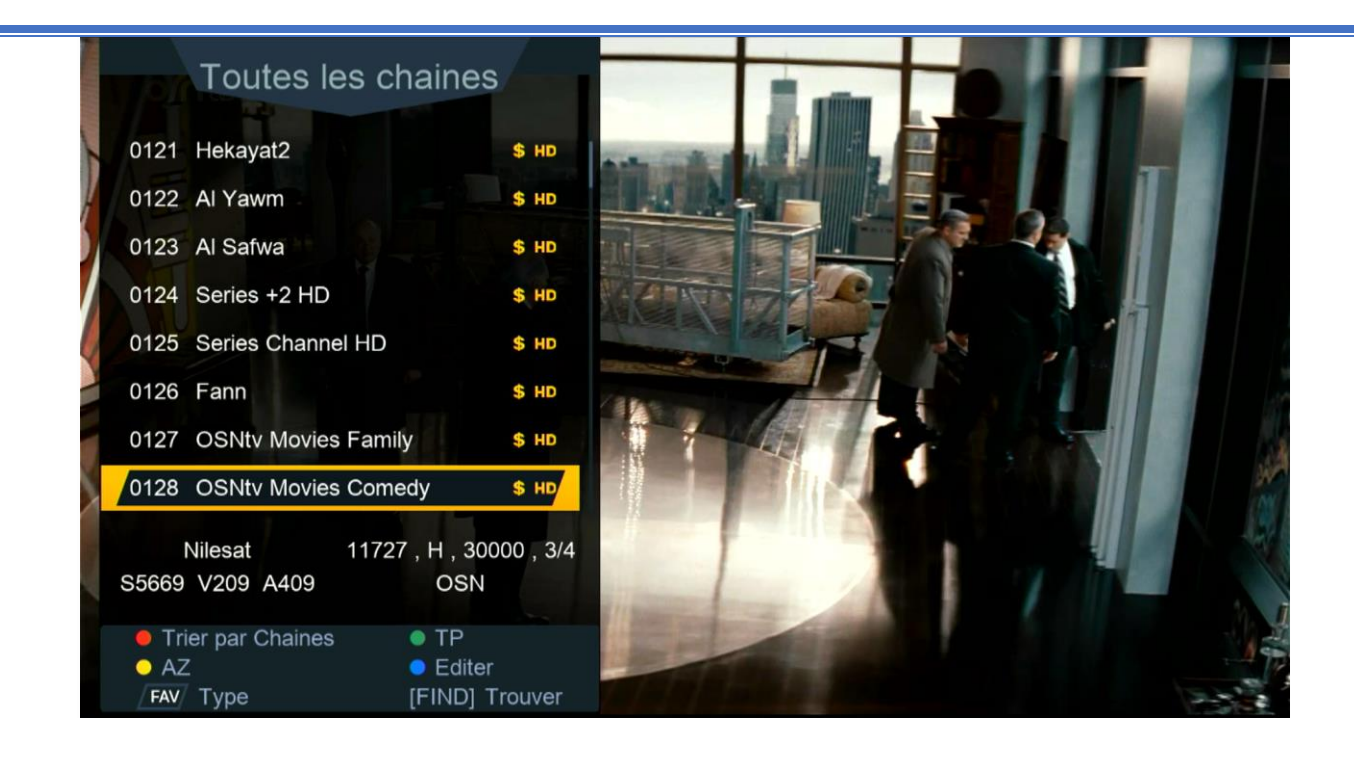

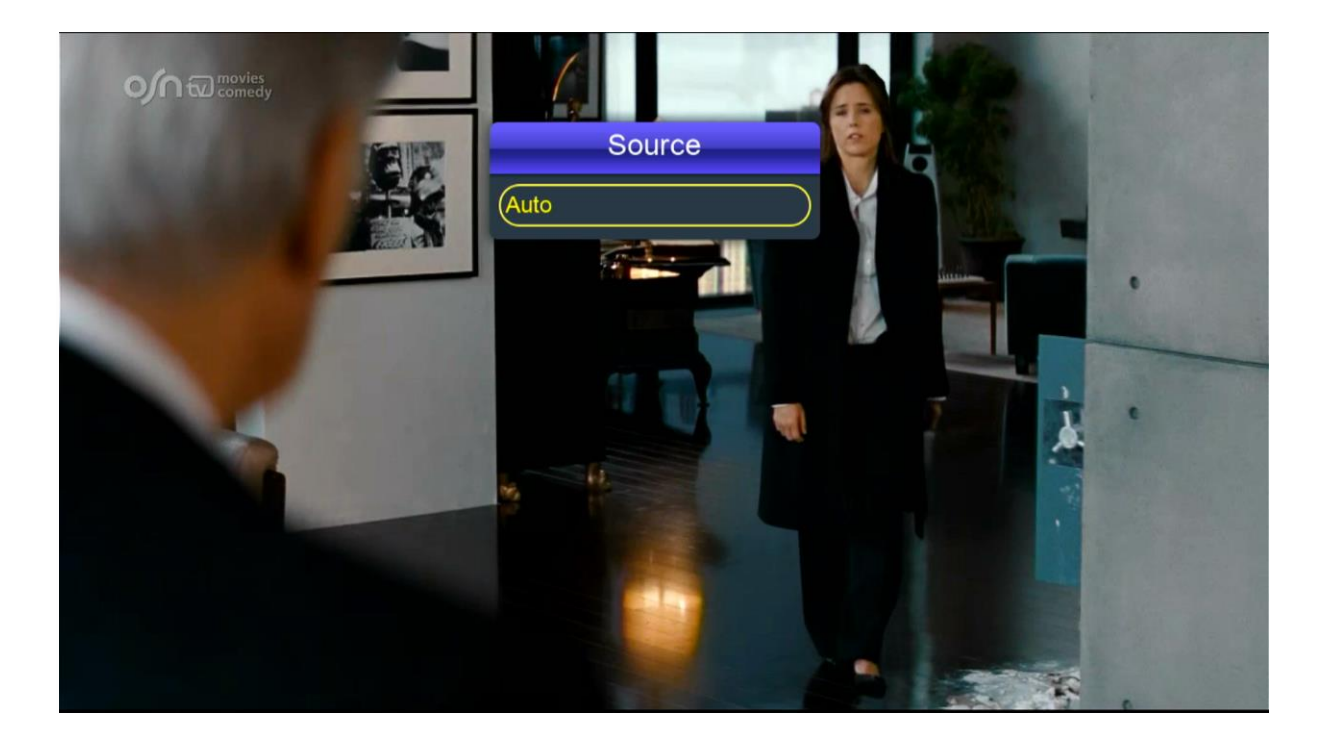